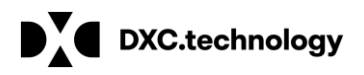

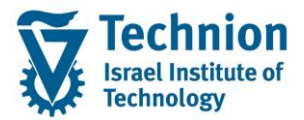

מדריך למשתמש – מחולל דחו"ת עבור דמי רישום

# מדריך למשתמש: מחולל דוחות עבור דמי רישום

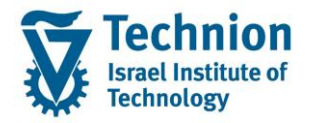

מדריך למשתמש – מחולל דחו"ת עבור דמי רישום

## <u>תוכן עניינים</u>

| 3 | תיאור כללי של המסמך                  | .1   |
|---|--------------------------------------|------|
| 3 | סמלים מוסכמים בחוברת                 | .2   |
| 5 | פירוט פרקי המדריך                    | .3   |
| 5 | מחולל דוחות – טרנזקציה ZCM_PSCD_FPO4 | 3.1. |

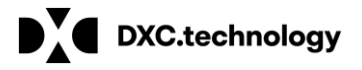

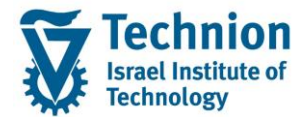

# 1. <u>תיאור כללי של המסמך</u>

חוברת זו נכתבה במטרה לשמש כמדריך למשתמש בעת תפעול מערכת ה-SAP במסגרת פרויקט משכל, ולהנחות את תהליך הביצוע של פעילויות העבודה השוטפות בעבודה היומיומית במערכת ה-SAP.

חוברת זו היא מדריך לעבודה בנושא תחזוקת דמי רישום והגדרת פטורים מדמי הרישום.

בחוברת מספר פרקים, כל פרק מתחיל בתיאור התהליך כפי שמתבצע בעבודה השוטפת ולאחר מכן מפורט התהליך כפי שמתבצע טכנית במערכת ה-SAP.

הערה:

הפניה בחוברת זו הנה בלשון זכר, אך היא מיועדת לכולם. השימוש בלשון זו נעשה מטעמי נוחות בלבד.

#### 2. <u>סמלים מוסכמים בחוברת</u>

לאורך החוברת יופיעו מספר סמלים ומוסכמות כתיבה:

- תפריטים: מופיעים בגופן מודגש. לציון מעבר בהיררכיה של תפריטים מופיע כותרת התפריט בגופן מודגש ואחריו המציין את המעבר לתפריט הבא.
  - טרנזקציה (קוד פעולה): תופיע בסוגריים, בסוף מסלול התפריטים.
    - לחצנים: מופיעים בגופן מודגש ותמונה.
    - כותרת פרק: מופיעה בגופן מודגש ומוגדל בתוך מסגרת.
  - כותרת סעיף בפרק מופיעה בגופן מודגש ומוגדל בתוך מסגרת, אך קטן מכותרת פרק, וכוללת את מספר הפרק.
    - סטאטוס שדה: לשדה שלושה מצבי הזנה במסך:
    - חובה: יש להזין שדה זה על-מנת להמשיך בתהליך.
- רשות: אפשרי להזין שדה זה, אך אי הזנתו אינה מעכבת את המשך התהליך. מומלץ להזין כמה שיותר שדות כדי להקל על חיפוש וחיתוך הנתונים בשלב מאוחר יותר.
  - אוטומטי: שדות המוזנים על-ידי המערכת לאחר ביצוע פעולה מסוימת. לא להזנת המשתמש.
  - חלקי המסך בלוקים: כאשר המסך מחולק למספר חלקים, כל חלק נקרא 'בלוק'. בהנחיות לפעולה, תופיע הפנייה לבלוק המתאים.

| לימוד                                    | ד TDD(1)/400 חישוב שכר TDD                 | ]                             |
|------------------------------------------|--------------------------------------------|-------------------------------|
| 🖳 🕜 i 🗔 🗔 i 🕼 🖨 C* C* i ši iii 🛱 i 🔊 🚫 🔊 |                                            |                               |
|                                          | חישוב שכר לימוד                            |                               |
|                                          | 🧾 🗗 🐼                                      |                               |
|                                          | סטודנט                                     | בלוק בחירת אוכלוסיית סטודנטים |
|                                          | שיטת בחירה                                 |                               |
|                                          | וריאנט בחירה                               |                               |
|                                          | פרמטרים                                    | בלוק הגדרת פרמטרי ריצה        |
| 2 נתוני לימודים                          | בסיס חישוב                                 |                               |
| ד קדם-אקדמי 🔹                            | מצב עיבוד                                  |                               |
| 03.12.2020                               | תאריך חישוב                                |                               |
|                                          | מפתח תקופה                                 |                               |
|                                          |                                            |                               |
|                                          | אפשרויות נוספות                            | בלוק אפשרויות נוספות          |
|                                          | רישום ישיר                                 |                               |
|                                          | <ul> <li>הצגת תוצאות לפני רישום</li> </ul> |                               |
|                                          | אַ הצג יומן יישום 🗸                        |                               |
|                                          |                                            |                               |

סעיפי הסבר: סעיפים שרוצים להדגיש חשיבות של נושא יכולים להיות מסוג "שים לב" או "טיפ" והם מופיעים תמיד במסגרת ובצורה שמובאת להלן.

| ר נושא בעל חשיבות | שים 🎔 - לפנין |
|-------------------|---------------|
|-------------------|---------------|

עמוד 3 מתוך 15 עמודים

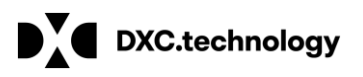

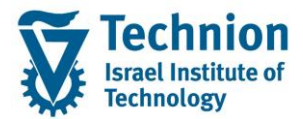

¥, טיפ – מידע נוסף או דרך נוספת לבצע את אותה פעולה. לדוגמא: כדאי לשמור טרנזקציות שימושיות ברשימת המועדפים.

- תזכורת לכללי ניווט בסיסיים:
- לאחר בחירה בתיקייה מבוקשת יש ללחוץ פעמיים ברציפות על התיקייה הנבחרת. 0
  - 0
- לביצוע לאישור הקש על הכפתור 🖾 או F8 . למעבר בהיררכית התפריטים יופיעו שמות המסכים וחיצים, החיצים מסמלים את המעבר בין המסמכים. לדוגמא 0 - חשבונאות 🗢 ניהול נדל"ן גמיש 🗢 נתוני אב 🗅 נווט נדל"ן -
- **RE80** • והקשה על Enter או ניתן לעבור גם על ידי הזנת קוד טרנזקציה רצויה בתיבת ההזנה 0 להמשך. 🧭

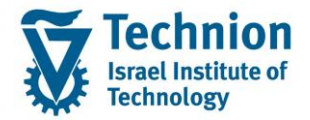

# 3. <u>פירוט פרקי המדריך</u>

# 3.1. <u>מחולל דוחות – טרנזקציה ZCM\_PSCD\_FPO4</u>

מדריך זה מיועד להדרכה עבור הצגת דוח לרישומים של דמי רישום בלבד, במחולל הדוחות הסטנדרטי של SAP, על פי וריאנט ייעודי שהוקם עבור תהליך דמי רישום.

וריאנטים ייעודיים נוספים לתהליכים אחרים, יוקמו בעתיד על ידי המשתמשים.

### 3.1.1. דוח תקבול דמי רישום בכרטיס אשראי

(1) היכנס לטרנזאקציה ZCM\_PSCD\_FPO4. ייפתח מסך הכניסה הבא:

|                                |                         | רשימת פריטים                    |
|--------------------------------|-------------------------|---------------------------------|
| <b>E</b>                       | אחזקת תבנית וכללי סיכום | תחזוקת בחירה מוגדרת מראש 🚺 🛃 🥋  |
|                                |                         | סטודנט                          |
| <b>I</b>                       |                         | שיטת בחירה                      |
| 🗏 💼 🗞 🗖 💻                      |                         | וריאנט בחירה                    |
|                                |                         | בחירות בקרת פלט הגדרות טכניוח   |
|                                |                         | בנבלת זמנ                       |
|                                |                         | ווגבלת ומן<br>שורות פתוחות בלבד |
|                                |                         | כל הפריטים                      |
|                                |                         |                                 |
|                                |                         | תאריך מפתח                      |
|                                |                         | בחירת נתוני אב                  |
| פרטים 💽                        |                         | בחירה מוגדרת מראש               |
| עד 🔁 🔁                         | ,                       | שותף עסקי                       |
| עד 🔄                           |                         | חשבון חוזה                      |
| עד 🔁                           |                         | חוזה                            |
|                                |                         | בחירת פריטים                    |
| פרטים 🛃                        |                         | בחירה מוגדרת מראש               |
|                                |                         | הוצאת פריטים מבחירה             |
| עד 🔄 🔁                         |                         | קוד חברה                        |
| עד                             |                         | תחום עסקי                       |
| لا ٦ 🔄 📩                       |                         | מקטע                            |
| עד                             |                         | השבון G/L                       |
| עד 🔄 🔁                         |                         | סוג מסמך                        |
|                                |                         | פריטי דרישת תשלום בלבו          |
|                                | <u>/</u>                | ו מת גבייה<br>בליב בבייב        |
|                                |                         | חלין גבייה                      |
|                                |                         | קטגוריות פריט                   |
|                                |                         | לתוכ.תשל.יש עדיפות              |
|                                | תא.מ.                   | לקיחה בחשבון של תכנ.תשל.ל       |
| ללע מבדמות מדרושות תווו<br>כאס |                         | למשרונות משותחת שי גדוחות       |

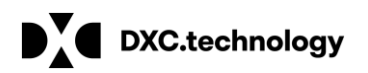

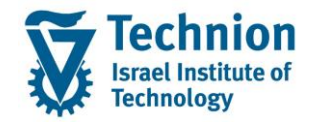

ð ובחר וריאנט "ADMISSION" ובחר וריאנט " לחץ על צלמית

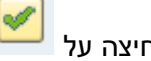

בחר) או הקלקה כפולה על השורה:

|               |                             | מערכת עזרה<br>א 1 🛱 🕲 א 1 | <u>ת</u> וכנית <u>ע</u> רוך ע <u>ב</u> וראל<br>אייד אריד אריד אל אייד אייד אייד אייד אייד אייד אייד |
|---------------|-----------------------------|---------------------------|----------------------------------------------------------------------------------------------------|
|               |                             |                           | שימת פריטים                                                                                         |
|               | וכללי סיכום 🧧               | רת מראש אחזקת תבנית       | תחזוקת בחירה מוגד 🚺 🔁                                                                               |
|               |                             |                           | וודנט                                                                                               |
| E             | אדנטים ▼ 🗓<br>▼ ר∖ עוקי 📾 🗑 | ללא בחירת סנ ZNON         | טת בחירה<br>אנט בחירה                                                                               |
|               |                             |                           |                                                                                                    |
|               |                             | דרות טכניות               | בחירות בקרת פלט הג                                                                                  |
|               |                             |                           | גבלת זמן                                                                                            |
|               |                             |                           | שורות פתוחות בלבד 🔾                                                                                 |
| ×             | ZCM_PSCD_RFRKOP04 :ABAP JJ_ | ש מילוך ואריינטים של תנ   | כל הפריטים כל                                                                                       |
|               |                             |                           |                                                                                                    |
|               | נוכנית ZCM_PSCD_RFKKOP04    | קטלוג ואריאנטים עבור ח    | תאריך רישום                                                                                         |
|               |                             | שם ואריאנט תיאור קצר      |                                                                                                    |
|               | P                           | ADMISSION ADMISSION       | זירת נתוני אב                                                                                       |
|               |                             | NONE                      | בחירה מוגדרת מראש                                                                                   |
|               |                             | -                         | שותף עסקי                                                                                           |
|               |                             | -                         | חשבון החוד<br>סמה                                                                                   |
|               |                             |                           | 100                                                                                                 |
|               |                             |                           | זירת פריטים                                                                                         |
|               |                             |                           | בחירה מוגדרת מראש                                                                                   |
|               |                             |                           | הוצאת פריטים מבחירה                                                                                 |
|               |                             |                           | קוד חברה                                                                                            |
|               |                             |                           | תחום עסקי                                                                                           |
| <u>*</u>      | עד                          |                           | מקטע                                                                                                |
| <u></u>       | עד                          |                           | G/L חשבון                                                                                           |
| <u></u>       | עד                          |                           | סוג מסמך                                                                                            |
|               |                             |                           | קטגוריות פריט                                                                                       |
|               |                             |                           | לתוכ.תשל.יש עדיפות 🗌                                                                                |
| שות סטטיסטיות | ללא מקדמות מדרי <i>י</i>    | דיפות                     | לחשבונית משותפת יש ע                                                                                |
| ות סטטיסטיות  | אין תשלומים לבקש            | ר כוו ג<br>פים            | אין פריט.סטטיסטיים נוסי                                                                             |
|               | •                           |                           |                                                                                                    |
|               |                             |                           |                                                                                                    |
|               |                             |                           | זורה לחו ותרה                                                                                       |

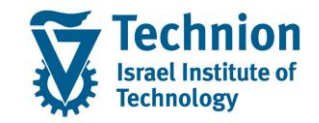

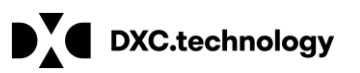

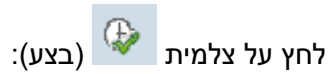

|  | <br> |  |
|--|------|--|
|  |      |  |
|  |      |  |
|  |      |  |
|  |      |  |
|  |      |  |

| שימת פריטים                                              |
|----------------------------------------------------------|
| 🗈 תחזוקת בחירה מוגדרת מראש אחזקת תבנית וכללי סיכום 🗓 🔢   |
| אודנט                                                    |
| יטת בחירה ZNON ללא בחירת סטודנטים 🔽                      |
| יאנט בחירה 🔽 🐨 🗐 🗐 🗐 דאנט בחירה –                        |
|                                                          |
| בחירות בקרת פלט הגדרות טכניות                            |
|                                                          |
| וגבלת זמן                                                |
| שורות פתוחות בלבד                                        |
| כל הפריטים                                               |
|                                                          |
| עד עד                                                    |
| מירת ותוני אר                                            |
| בחירה מעד אב<br>בחירה מוגדרת מראש                        |
|                                                          |
|                                                          |
|                                                          |
|                                                          |
| חירת פריטים                                              |
| בחירה מוגדרת מראש 🛛 🗹 🛃 פרטים                            |
| הוצאת פריטים מבחירה                                      |
| קוד חברה עד 🔁                                            |
| תחום עסקי 📃 🔁                                            |
| 😤 עד 🔄                                                   |
| ראבון G/L 📃 🚽 🕞                                          |
| סוג מסמך 🗠 🔁                                             |
| קטגוריות פריט                                            |
| לתוכ.תשל.יש עדיפות                                       |
|                                                          |
| לחשבונית משותפת יש עדיפות 🗌 ללא מקדמות מדרישות סטטיסטיות |
| אין פריט.סטטיסטיים נוספים אין תשלומים לבקשות סטטיסטיות.  |
|                                                          |

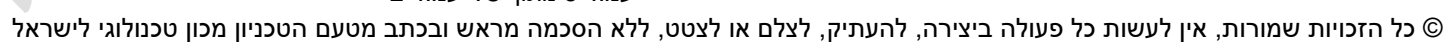

עמוד 8 מתוך 15 עמודים

| '      | מסמך"   | מספר"  | בעמודה   | ום מוצג | מי ריש־ | תקבול ז | מסמך | מספר |
|--------|---------|--------|----------|---------|---------|---------|------|------|
| ה שורה | באותו ' | התאמה' | עמודה "ו | מוצג בי | י רישום | חיוב דמ | מסמך | מספר |

יוצג מסך הדוח במבנה ALV:

מספר

חוזה

סוג

אובייקט

(COT)

מספר

חשבון

חוזה

קטגוריית

חשבון

חוזה

מספר

שותף

עסקי

|     |          |    |        |       |       |       |        |       |        |                 |         |        |      |         |       |        |      |          |        |            |         |       |       |      |        |        |       |      | 0.0    | פוי   | מתי          | רשי    |
|-----|----------|----|--------|-------|-------|-------|--------|-------|--------|-----------------|---------|--------|------|---------|-------|--------|------|----------|--------|------------|---------|-------|-------|------|--------|--------|-------|------|--------|-------|--------------|--------|
|     |          |    |        |       |       |       |        |       |        |                 |         |        |      |         |       |        |      |          |        |            |         |       | þ 📪 🖡 | 1 G  | ) 🗣 🖥  | 7 🔞 🔺  | T A   |      | 1 🈼 🔀  | 17    | 7 7 4        |        |
|     | Į ,      | Ļ  |        | ,     | _     | ,     | -      |       |        | ,               | +       | 1      | +    |         |       | _      |      |          |        | - <b>+</b> |         |       |       |      |        | _      | Ţ     |      |        | -     |              |        |
|     |          |    |        |       |       | 0     |        |       |        |                 |         |        |      |         |       |        |      |          |        | 00         |         | 000   | NO -  | . 00 | 00     | 0000   | 1 5   | ET C | A      |       |              |        |
|     |          |    |        |       |       |       |        |       |        |                 |         |        |      |         |       |        |      |          |        | U          | J.00.   | 000   | נו טנ | 00   | .00.   | 0000   | בו- ו | FI-C |        | יי ינ | וונפ         | ושינ   |
| G/L | ן. חשבון | תל | יש.הת. | תא.רי | התאמה | תאר.ו | מה     | התאנ  | CR DIU | סטמ             | טקסט    | סכום   | מטבע | ב גר מו | סכום  | יך נטו | תארי | יך רישום | מך תאר | יך מסמ     | מך תאר  | ר מס  | מספ   | סנ   |        | חוזה   | ObTp  | חמה  | חשבון  | CAC   | נסקי         | שותף ע |
| 1   | 125263   |    | 28.10  | .2020 | 01.02 | .2021 | 100000 | 00026 | 01     | ום 9            | דמי ריש | -30.00 | ILS  | S -:    | 30.00 | 01.02. | 2021 | 01.02.2  | 2021   | 01.02.2    | 2021 80 | 00000 | 0021  | CC : | 100000 | 001011 | AT    | 1000 | 001101 | 99    | <b>b</b> 200 | 000901 |
|     | 125263   |    | 17.12  | .2020 | 12.01 | .2021 | 100000 | 80000 | 01     | ום 9            | דמי ריש | -5.00  | ILS  | S       | -5.00 | 12.01. | 2021 | 12.01.2  | 2021   | 12.01.2    | 2021 80 | 00000 | 0004  | CC : | 100000 | 001032 | AT    | 1000 | 001202 | 99    | 200          | 000902 |
|     | 125263   |    | 12.01  | .2021 | 12.01 | .2021 | 100000 | 00009 | 01     | ום <del>9</del> | דמי ריש | -5.00  | ILS  | S       | -5.00 | 12.01. | 2021 | 12.01.2  | 2021   | 12.01.2    | 2021 80 | 00000 | 0005  | CC : | 100000 | 001030 | AT    | 1000 | 001200 | 99    | 200          | 001000 |
|     | 125263   |    | 14.01  | .2021 | 14.01 | .2021 | 100000 | 00010 | 01     | ום 9            | דמי ריש | -5.00  | ILS  | S       | -5.00 | 14.01. | 2021 | 14.01.2  | 2021   | 14.01.2    | 2021 80 | 00000 | 0006  | CC : | 100000 | 001040 | AT    | 1000 | 001300 | 99    | 200          | 001100 |
|     | 125263   |    | 14.01  | .2021 | 14.01 | .2021 | 100000 | 00011 | 01     | ום <del>9</del> | דמי ריש | -5.00  | ILS  | S       | -5.00 | 14.01. | 2021 | 14.01.2  | 2021   | 14.01.2    | 2021 80 | 00000 | 0007  | CC : | 100000 | 001041 | AT    | 1000 | 001301 | 99    | 200          | 001101 |
|     | 125263   |    | 20.01  | .2021 | 20.01 | .2021 | 100000 | 00012 | 01     | ום 9            | דמי ריש | -5.00  | ILS  | S       | -5.00 | 20.01. | 2021 | 20.01.2  | 2021   | 20.01.2    | 2021 80 | 00000 | 8000  | CC   | 100000 | 001050 | AT    | 1000 | 001400 | 99    | 200          | 001200 |
|     | 125263   |    | 25.01  | .2021 | 25.01 | .2021 | 100000 | 00013 | 01     | ום 9            | דמי ריש | -5.00  | ILS  | S       | -5.00 | 25.01. | 2021 | 25.01.2  | 2021   | 25.01.2    | 2021 80 | 00000 | 0009  | CC : | 100000 | 001051 | AT    | 1000 | 001401 | 99    | 200          | 001201 |
|     | 125263   |    | 27.01  | .2021 | 27.01 | .2021 | 100000 | 00014 | 01     | ום 9            | דמי ריש | -5.00  | ILS  | S       | -5.00 | 27.01. | 2021 | 27.01.2  | 2021   | 27.01.2    | 2021 80 | 00000 | 0010  | CC : | 100000 | 001052 | AT    | 1000 | 001402 | 99    | 200          | 001202 |
|     | 125263   |    | 30.01  | .2021 | 31.01 | .2021 | 100000 | 00019 | 01     | ום 9            | דמי ריש | -5.00  | ILS  | S       | -5.00 | 31.01. | 2021 | 31.01.2  | 2021   | 31.01.2    | 2021 80 | 00000 | 0015  | CC : | 100000 | 001056 | AT    | 1000 | 001404 | 99    | 200          | 001204 |
| -   | 125263   |    | 30.01  | .2021 | 30.01 | .2021 | 100000 | 00015 | 01     | ום 9            | דמי ריש | -5.00  | ILS  | S       | -5.00 | 30.01. | 2021 | 30.01.2  | 2021   | 30.01.2    | 2021 80 | 00000 | 0011  | CC : | 100000 | 001054 | AT    | 1000 | 001403 | 99    | 200          | 001205 |
| -   | 125263   |    | 31.01  | .2021 | 31.01 | .2021 | 100000 | 00016 | 01     | ום <u>9</u>     | דמי ריש | -5.00  | ILS  | S       | -5.00 | 31.01. | 2021 | 31.01.2  | 2021   | 31.01.2    | 2021 80 | 00000 | 0012  | CC   | 100000 | 001057 | AT    | 1000 | 001405 | 99    | 200          | 001206 |
| 1   | 125263   |    | 31.01  | .2021 | 31.01 | .2021 | 100000 | 00017 | 01     | ום 9            | דמי ריש | -5.00  | ILS  | S       | -5.00 | 31.01. | 2021 | 31.01.2  | 2021   | 31.01.2    | 2021 80 | 00000 | 0013  | CC : | 100000 | 001058 | AT    | 1000 | 001406 | 99    | 200          | 001207 |
|     | 125263   |    | 31.01  | .2021 | 31.01 | .2021 | 100000 | 00018 | 01     | ום 9            | דמי ריש | -5.00  | ILS  | S       | -5.00 | 31.01. | 2021 | 31.01.2  | 2021   | 31.01.2    | 2021 80 | 00000 | 0014  | CC   | 100000 | 001059 | AT    | 1000 | 001407 | 99    | 200          | 001208 |
| 1   | 125263   |    | 31.01  | .2021 | 31.01 | .2021 | 100000 | 00020 | 01     | ום 9            | דמי ריש | -5.00  | ILS  | S       | -5.00 | 31.01. | 2021 | 31.01.2  | 2021   | 31.01.2    | 2021 80 | 00000 | 0016  | CC : | 100000 | 001060 | AT    | 1000 | 001408 | 99    | 200          | 001210 |
|     | 125263   |    | 01.02  | .2021 | 01.02 | .2021 | 100000 | 00021 | 01     | ום 9            | דמי ריש | -5.00  | ILS  | S       | -5.00 | 01.02. | 2021 | 01.02.2  | 2021   | 01.02.2    | 2021 80 | 00000 | 0017  | CC : | 100000 | 001062 | AT    | 1000 | 001409 | 99    | 200          | 001212 |
| 1   | 125263   |    | 01.02  | .2021 | 01.02 | .2021 | 100000 | 00022 | 01     | ום 9            | דמי ריש | -5.00  | ILS  | S       | -5.00 | 01.02. | 2021 | 01.02.2  | 2021   | 01.02.2    | 2021 80 | 00000 | 0018  | CC : | 100000 | 001063 | AT    | 1000 | 001410 | 99    | 200          | 001214 |
|     | 125263   |    | 01.02  | .2021 | 01.02 | .2021 | 100000 | 00023 | 01     | ום 9            | דמי ריש | -5.00  | ILS  | S       | -5.00 | 01.02. | 2021 | 01.02.2  | 2021   | 01.02.2    | 2021 80 | 00000 | 0019  | CC   | 100000 | 001064 | AT    | 1000 | 001411 | 99    | 200          | 001215 |
| 1   | 125263   |    | 01.02  | .2021 | 01.02 | .2021 | 100000 | 00024 | 01     | ום 9            | דמי ריש | -5.00  | ILS  | S       | -5.00 | 01.02. | 2021 | 01.02.2  | 2021   | 01.02.2    | 2021 80 | 00000 | 0020  | CC : | 100000 | 001067 | AT    | 1000 | 001412 | 99    | 200          | 001217 |
|     | 125263   |    | 02.02  | .2021 | 02.02 | .2021 | 100000 | 0027  | 01     | ום 9            | דמי ריש | -5.00  | ILS  | S       | -5.00 | 02.02. | 2021 | 02.02.2  | 2021   | 02.02.2    | 2021 80 | 00000 | 0022  | CC : | 100000 | 001068 | AT    | 1000 | 001413 | 99    | 200          | 001218 |
|     |          |    |        |       |       |       |        |       |        |                 |         |        |      | • -12   | 0.00  |        |      |          |        |            |         |       |       |      |        |        |       |      |        |       |              |        |
|     |          |    |        |       |       |       |        |       |        |                 |         |        |      |         |       |        |      |          |        |            |         |       |       |      |        |        |       |      |        |       |              |        |

תאריך

פירעון

תאריך

רישום

תאריך

מסמך

מספר

מסמך

OIK

מסמך

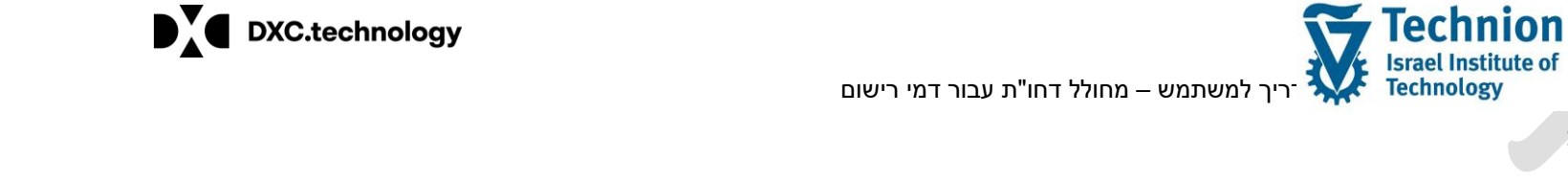

טקסט

COT במטבע תיאור

FC

סכום

סכום

חופשי או

בש"ח מטבע המסמך ברישום מ- סטטוס התאמה התאמה

התאמה

מספר

סיבת מסמך

תאריך

התאמה

תאריך

רישום

התאמה

מפתח חשבון

תקופה G/L מרכז

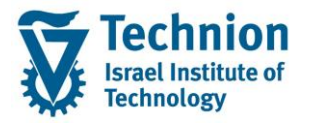

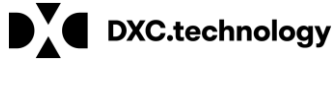

להצגת מסמך התקבול עמוד עם הסמן על השורה ובצע הקלקה כפולה או לחץ על צלמית מסך סקירת מסמך:

(הצגת מסמך), יוצג

억

|           |                  |                              |                         |            |            |               |                                      | סקירה                      | ג מסמך:                      | הצ 💵                                                  |
|-----------|------------------|------------------------------|-------------------------|------------|------------|---------------|--------------------------------------|----------------------------|------------------------------|-------------------------------------------------------|
| ה 🐕       | הדמיית EURO פעיל | שימוש תשלום                  | וים שהותאמו             | פרינ       | מסים       | ) <b>    </b> | ונות ראשי                            | פריט ספר חשב               | 🔟 תף עסקי                    | פריט שו 🚻 🚨                                           |
|           |                  |                              |                         | CC         |            | מך<br>המחאה   | סוג מסנ<br>מטבע<br>סימוכין<br>מספר ה | <b>E</b><br>12.01<br>80000 | .2021<br>.2021<br>00004      | נתוני כותרת<br>תאריך מסמך<br>תאריך רישום<br>מספר מסמך |
|           |                  |                              |                         |            |            |               |                                      |                            | כמים                         | פריטי G/L מסו                                         |
| מספר      | ۵                | סכוו                         |                         |            |            |               |                                      | טקסט ארוך                  | G/L                          | קו תחום                                               |
| 1         | 5                | .00                          |                         |            | וי         | אשרא          | ויים כרטיס                           | קופת קדם אקדנ              | 119943                       | 3000                                                  |
| 1         | 0                | .00                          |                         |            | ש"ח-       | חרים ב        | מאזניים או                           | שערוך חשבונות              | 500618                       | 3000                                                  |
| מספר<br>1 | ם<br>-5.         | תאריך פר סכ<br>00 17.12.2020 | תאריך להנ<br>17.12.2020 | פע<br>0115 | פע<br>FEEC | 10000         | חוזה<br>20001032                     | חשבון חוזה<br>1000001202   | וים<br>שותף עסקי<br>20000902 | פריטים מותאמ<br>קו תחח<br>3000                        |
|           | 2                | / 1                          |                         |            |            |               |                                      | שורה ראשונה                | עבור מסמך<br>נוספות עבור     | הערות<br>א שפהתיאור<br>HE   הערות HE  <br>HE          |

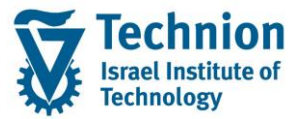

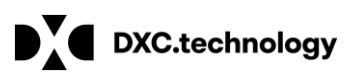

• להצגת נתוני התקבול יש ללחוץ על תוספות 🗲 כרטיסי תשלום 🗲 תוספת כרטיס אשראי

|        |                   |            |            | נזרה                 | ת י  | <u>מ</u> ערכ | <u>ס</u> ביבה          | <u>ת</u> וספות              | <u>ה</u> גדרות            | וך ע <u>ב</u> וראי | ך <u>ע</u> רו  | ם מסמן          |
|--------|-------------------|------------|------------|----------------------|------|--------------|------------------------|-----------------------------|---------------------------|--------------------|----------------|-----------------|
|        |                   |            | <b>!!</b>  | )   🗔 🗔   (          | * (  |              | ריבית                  | <u>ת</u> וספת               | S   □ » [                 |                    |                | - 📀             |
|        |                   |            |            |                      |      |              | יית ריבית<br>יים החאמו | <u>ה</u> יסטור<br>היסטור    | 22120                     | י מסמרי            | 27             |                 |
|        | <b>F</b>          | -1         | ז תשלום    | <u>ת</u> וספת כרטיכ  | •    |              | תשלום                  | ברטיסי                      | ΠΡΟ                       | ג נוטנון .         | 3//            |                 |
|        | מיית EURO פעילה 🧏 | הד         | יבו        | ת <u>ש</u> לומים שחו |      |              | ווחיות                 | <u>נ</u> יתוח ר             | פריט ספר 🛄                | תף עסקי            | פריט שו        | · 🏢 🗳           |
|        |                   |            |            |                      |      |              | דחויות :               | הכנ <u>ס</u> וח             |                           |                    | תרת            | נתוני כו        |
|        |                   |            |            | _                    | <    |              | זשלוח                  | וני <u>ש</u> ונים<br>הסכח ו | <b>12.01</b>              | 2021               | מסמך           | תאריך           |
|        |                   |            |            |                      | II   |              | ביה                    | <u>מ</u> קרה ג              | 12.01.                    | 2021               | רישום<br>זרומר | תאריך<br>מספר נ |
|        |                   |            |            |                      | -    | Ctrl+S       | hift+F4                | ק <u>ש</u> רים              | 000000                    | .0001              | LIOUI          |                 |
|        |                   |            |            |                      |      |              | לתשלום                 | ה <u>ב</u> טחה              |                           |                    |                |                 |
|        |                   |            |            |                      |      |              | חשבון                  | הק <u>צ</u> אח              |                           | כמים               | G/L מסו        | פריטי.          |
|        | מספר              | זכום       |            |                      |      |              |                        |                             | טקסט ארוך                 | G/L                | חום            | קו תו           |
|        | 1                 | 5.0        | )<br>)     |                      |      | י<br>-ש"ח    | טיס אשרא<br>ז אחרים ב  | קדמיים כר<br>נות מאזניינ    | קופת קדם אי<br>שערור חשרו | 119943<br>500618   |                | 3000            |
| *<br>* | -                 | 0.0        | -          |                      |      | 110          |                        | 1 11(11)                    | ספרון הסבו                | 000010             |                |                 |
|        |                   |            |            |                      |      |              |                        |                             |                           |                    |                |                 |
|        |                   |            |            |                      |      |              |                        |                             |                           | נים                | ז מותאב        | פריטים          |
|        | מספר              | סכום       | תאריך פר   | תאריך להנ            | פע   | פע           |                        | חוזה                        | חשבון חוזה                | שותף עסקי          | nr             | קו תו           |
|        | 1                 | -5.00      | 17.12.2020 | 17.12.2020           | 0115 | FEEC         | 1000000                | 01032                       | 1000001202                | 200000902          |                | 3000            |
|        |                   |            |            |                      |      |              |                        |                             |                           |                    |                |                 |
|        |                   |            |            |                      |      |              |                        |                             |                           |                    |                |                 |
|        |                   |            |            |                      |      |              |                        |                             |                           |                    |                |                 |
| *      |                   |            |            |                      |      |              |                        |                             |                           |                    |                |                 |
| •      |                   |            |            |                      |      |              |                        |                             |                           |                    |                |                 |
|        | ſ                 |            |            |                      |      |              |                        |                             |                           |                    |                | הערות           |
|        |                   | 2 /        | 1וסופו     | υ                    |      |              |                        |                             | שורה ראשונה               |                    | זיאור          | X שפהן          |
|        |                   | <u>@</u> [ | i 📢 🏓 🗆    |                      |      |              |                        |                             |                           | עבור מסמך          | הערות          | HE 🗌            |
|        |                   |            |            |                      |      |              |                        |                             |                           | נוספות עבור        | הערות          | HE 🗌            |
|        | l                 |            |            |                      |      |              |                        |                             |                           |                    |                |                 |

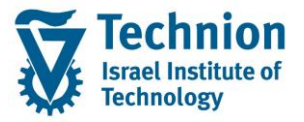

יוצג מסך קופץ המציג "נתונים עבור תשלום כרטיס":

|                       |                     |                                 |           |                     | סקירה                       | ג מסמך:     | הצ             |
|-----------------------|---------------------|---------------------------------|-----------|---------------------|-----------------------------|-------------|----------------|
|                       | 🛓 הדמיית EURO פעילה | ותאמו שימ <mark>וש</mark> תשלום | פריטים שה | נונות ראשי 🏢 מסים   | פריט ספר חשנ 🚺              | 🚺 ותף עסקי  | פריט שו ⅲ 🐣    |
|                       |                     |                                 |           |                     |                             |             | נתוני כותרת    |
|                       |                     |                                 | CC        | סוג מסמך            | 12.01                       | .2021       | תאריך מסמך     |
| ×                     | כרטיס               | נתונים עבור תשלום 되             | ILS       | מטבע                | 12.01                       | .2021       | תאריך רישום    |
| חיוב                  |                     | נתוני כרטיס                     |           | סימוכין             | 80000                       | 00004       | מספר מסמך      |
| סטאטוס עדיין אין חיוב | VII                 | סוג כרטיס                       |           | מספר המחאה          |                             |             |                |
| זיהוי                 | 2312                | מספר כרטיס                      |           |                     |                             |             | סכננון 1/2 מסו |
| מסמך חיוב             |                     | סיומת                           |           |                     | נובסנו אבוב                 | C(I)        | פו יטי געטוס   |
|                       | 01.01.0001          | בתוקף מ-                        |           | זיים ברנויס אשראי   | סקטט או ון<br>הופת הדם אהדו | 119943      | பார்           |
| MECHINACS זיהוי סוחר  | 30.11.2030          | תקף עד                          |           | מאזניים אחרים ב-ש"ח | שערוך חשבונות               | 500618      | 3000           |
|                       | lest lest           | שם                              |           |                     |                             |             |                |
|                       | ווית - ۲۰۷          | מתפר רדיהה של ררו               |           |                     |                             |             |                |
|                       |                     | מספר בו קוד של כו ל             |           |                     |                             | וים         | פריטים מותאמ   |
|                       |                     | ער המשכי CVV                    | פע תארין  | חוזה פע             | חשבון חוזה                  | שותף עסקי   | קו תח ח        |
|                       |                     | CVC שימוש                       | 2020 0115 | FEEC 100000001032   | 1000001202                  | 200000902   | 3000           |
|                       |                     |                                 | _         |                     |                             |             |                |
|                       |                     | הרשאה                           |           |                     |                             |             |                |
|                       | 3199                | מס. הרשאה                       |           |                     |                             |             |                |
|                       |                     | מס.סימוכ.להרשאה                 |           |                     |                             |             |                |
|                       | 17.12.2020          | תאריך הרשאה                     |           |                     |                             |             |                |
|                       | 12:23:17            | שעת אישור                       |           |                     |                             |             |                |
|                       |                     | ס. הרשאה                        |           |                     |                             |             | הערות          |
|                       |                     | תרומות                          |           |                     | שורה ראשונה                 | ,           | x שפהתיאור     |
|                       | 0.00                | סכוניים<br>סכום מאושר           |           |                     |                             | עבור מסמך   | ארות HE 🗌      |
| ILS                   | 5.00                | סכום                            |           |                     |                             | נוספות עבור | א הערות HE 🗌   |
|                       | 0.00                | 2000                            | -         |                     |                             |             |                |
|                       |                     |                                 |           |                     |                             |             |                |
|                       |                     |                                 |           |                     |                             |             |                |

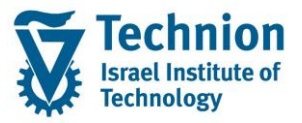

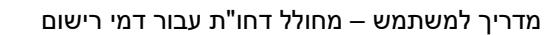

במסך הדוח ניתן לעמוד על עמודה ולבצע מיונים / סיכומים / סינונים:

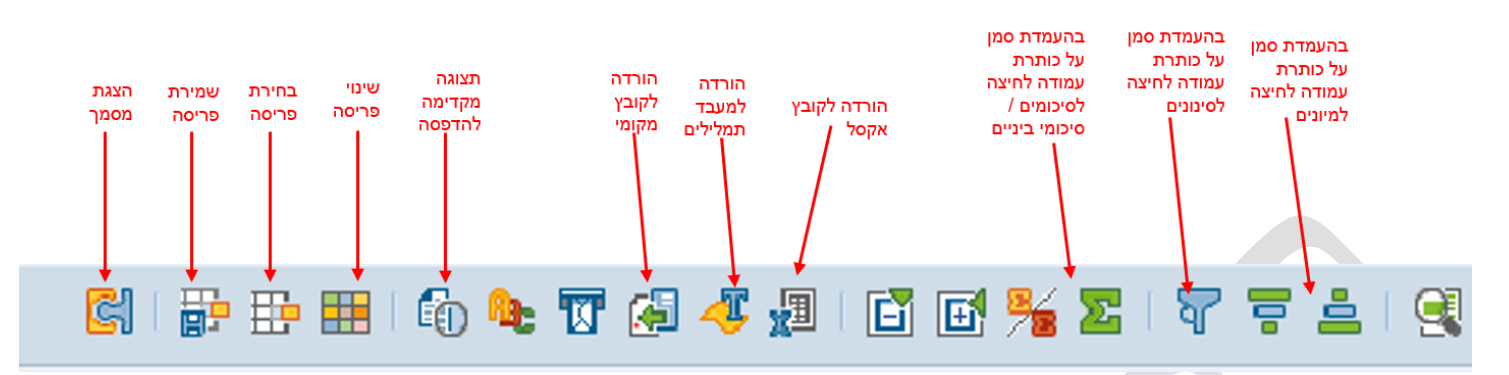

- (1) לביצוע מיונים / סיכומים / סינונים ראה מדריך הצגת כרטיס חשבון
  - (2) פעולות של תבניות התצוגה:
  - , נשנוי פריסה לחץ על צלמית (2.1)
- . מוצג מסך העמודות: 🕇

| ×        |              |    |      |    | שנה פריסה                 |
|----------|--------------|----|------|----|---------------------------|
|          | יוגה         | תצ | צוגה | תצ | בחירת עמודה סדר מיון מסנן |
|          | (A)          |    |      |    |                           |
|          | סט עמודה     |    |      |    | עמודות מוצגות             |
|          | שם עמודה     |    |      | Σ  | שם עמודה                  |
|          | מטבע         |    | -    |    | שותף עסקי                 |
| <b>•</b> | נעילת התאמה  |    | Ŧ    |    | קטגוריית חשבון חוזה       |
|          | פריט דיווח   |    |      |    | חשבון חוזה                |
|          | תת-פריט      |    |      |    | סוג אובייקט               |
| **       | קוד חברה     |    |      |    | חמה                       |
|          | תחום עסקי    |    |      |    | סוג מסמך                  |
|          | מסמך חלופי   |    |      |    | מספר מסמך                 |
|          | קטג.מסמך     |    |      |    | פריט                      |
|          | מקדמה        |    |      |    | תאריך מסמך                |
|          | מפתח סטטיסטי |    | -    |    | תאריך רישום               |
|          | מטבע התאמה   |    | Ŧ    |    | תאריך פרעון נטו           |
| -        | סכום התאמה   |    |      |    |                           |

להוספת <u>עמ</u>ודות, יש לעמוד עם הסמן על שם העמודה בבלוק "סט עמודה" (השמאלי) וללחוץ על צלמית חץ

שמאלי 본. שם העמודה יתווסף ל"עמודות מוצגות".

לסידור העמודות המוצגות, יש לעמוד עם הסמן על שם העמודה המוצגת ולהעביר את מיקום העמודה

¥ ± ▼

באמצעות לחיצה על חיצי המיקומים:

\*

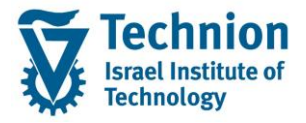

להסרת עמודות מתצוגה קיימת יש לבצע כנ"ל מהבלוק השמאלי לבלוק הימני ("סט עמודה").

- לבחירת פריסה לחץ על צלמית 📴 ובחר את התבנית הרצוייה (2.2)
  - :לשמירת פריסה לחץ על צלמית 📴 מוצג מסך השמירה (2.3)

| ×               |                           | 1           | ם שמור פריסה     |
|-----------------|---------------------------|-------------|------------------|
|                 |                           | שמירה עם    | שמור בשם         |
|                 |                           |             |                  |
| הודבה בבבובת    | T                         | מועור תרווי | תכוות            |
|                 | ,<br>A                    | DMISSION/   | ADMISSION/       |
|                 |                           | <u>ALL/</u> | <u>ALL/</u>      |
|                 |                           |             |                  |
| • •             |                           |             | • •              |
|                 |                           |             |                  |
|                 | ADMISSION/                |             | שמור פריסה       |
|                 | ADMISSION/                |             | שם:              |
| הגדרה בברי.מחדל | ייחודי למשתמש 🔽           |             |                  |
|                 |                           |             |                  |
|                 |                           |             |                  |
|                 |                           |             |                  |
|                 |                           |             |                  |
|                 |                           |             |                  |
| (המשך).         | יה ולשמור על ידי לחיצה על | בנית החדש   | ניתן לרשום שם לת |
|                 |                           |             | · ·              |

ייחודי למשתמש 🗌 יש לסמן

תבנית ADMISSION משמשת כברירת מחדל לכל המשתמשים עבור דוח תשלום דמי רישום.

#### 3.1.2. דוח דמי רישום חיובים ותקבולים

להצגת החיובים בנוסף לתקבולים של דמי הרישום, מחק את פרמטר "סוג מסמך" בבלוק "בחירת פריטים" במסך הפתיחה, והשאר אותו ריק:

|   |          |           |    | בחירת פריטים        |
|---|----------|-----------|----|---------------------|
|   | פרטים 🤤  | ADMISSION | TA | בחירה מוגדרת מראש   |
|   |          |           |    | הוצאת פריטים מבחירה |
|   | <b>*</b> | עד        |    | קוד חברה            |
|   | <b>*</b> | עד        |    | תחום עסקי           |
|   | <b>*</b> | עד        |    | מקטע                |
|   | <b>*</b> | עד        |    | G/L חשבון           |
|   | <u></u>  | עד        | 2  | סוג מסמך            |
| i |          |           |    |                     |
|   |          |           |    |                     |
|   |          |           |    |                     |

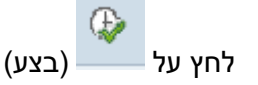

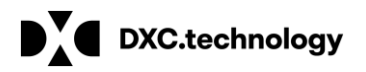

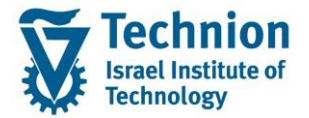

יוצג דוח הכולל מסמכי חיוב ומסמכי תקבול של דמי רישום עבור כל סטודנט:

#### רשימת פריטים 🎯 | 🔐 🗄 🖩 I 🚳 🍬 🐨 🤮 🦧 🖉 | 🖬 🖬 🌿 🔀 | 🖓 🖛 📥 | 🤮

|               |            |            |            |        |             |        |      |           |            |             | 00.0       | 0.0000    | 0 עד | 0.00.000    | מ- ( | ים FI-CA    | פרינ | רשימת נ            |
|---------------|------------|------------|------------|--------|-------------|--------|------|-----------|------------|-------------|------------|-----------|------|-------------|------|-------------|------|--------------------|
| תק. חשבון G/L | תא.ריש.הת. | תאר.התאמה  | התאמה      | טוס CR | טקסט סו     | נ סכום | מטבע | סכום ב LC | תאריך נטו  | תאריך רישום | תאריך מסמך | מספר מסמך | סנ   | חוזה        | ObTp | חשבון חוזה  | CAC  | שותף עסקי          |
| 125263        | 28.10.2020 | 01.02.2021 | 100000026  | 01     | דמי רישום 9 | -30.00 | ILS  | -30.00    | 01.02.2021 | 01.02.2021  | 01.02.2021 | 800000021 | CC   | 10000001011 | AT   | 1000001101  | 99   | <b>a</b> 200000901 |
| 125263        | 01.02.2021 | 01.02.2021 | 800000021  | 01     | דמי רישום 9 | 30.00  | ILS  | 30.00     | 28.10.2020 | 28.10.2020  | 28.10.2020 | 100000026 | FC   | 10000001011 | AT   | 1000001101  | 99   | _                  |
| 125263        | 17.12.2020 | 12.01.2021 | 100000008  | 01     | דמי רישום 9 | -5.00  | ILS  | -5.00     | 12.01.2021 | 12.01.2021  | 12.01.2021 | 800000004 | CC   | 10000001032 | AT   | 1000001202  | 99   | 200000902          |
| 125263        | 12.01.2021 | 12.01.2021 | 800000004  | 01     | דמי רישום 9 | 5.00   | ILS  | 5.00      | 17.12.2020 | 17.12.2020  | 17.12.2020 | 100000008 | FC   | 10000001032 | AT   | 1000001202  | 99   |                    |
| 125263        | 12.01.2021 | 12.01.2021 | 100000009  | 01     | דמי רישום 9 | -5.00  | ILS  | -5.00     | 12.01.2021 | 12.01.2021  | 12.01.2021 | 800000005 | CC   | 10000001030 | AT   | 1000001200  | 99   | 200001000          |
| 125263        | 12.01.2021 | 12.01.2021 | 800000005  | 01     | דמי רישום 9 | 5.00   | ILS  | 5.00      | 12.01.2021 | 12.01.2021  | 12.01.2021 | 100000009 | FC   | 10000001030 | AT   | 1000001200  | 99   |                    |
| 125263        | 14.01.2021 | 14.01.2021 | 100000010  | 01     | דמי רישום 9 | -5.00  | ILS  | -5.00     | 14.01.2021 | 14.01.2021  | 14.01.2021 | 800000006 | CC   | 10000001040 | AT   | 1000001300  | 99   | 200001100          |
| 125263        | 14.01.2021 | 14.01.2021 | 800000006  | 01     | דמי רישום 9 | 5.00   | ILS  | 5.00      | 14.01.2021 | 14.01.2021  | 14.01.2021 | 100000010 | FC   | 10000001040 | AT   | 1000001300  | 99   |                    |
| 125263        | 14.01.2021 | 14.01.2021 | 100000011  | 01     | דמי רישום 9 | -5.00  | ILS  | -5.00     | 14.01.2021 | 14.01.2021  | 14.01.2021 | 800000007 | CC   | 10000001041 | AT   | 1000001301  | 99   | 200001101          |
| 125263        | 14.01.2021 | 14.01.2021 | 800000007  | 01     | דמי רישום 9 | 5.00   | ILS  | 5.00      | 14.01.2021 | 14.01.2021  | 14.01.2021 | 100000011 | FC   | 10000001041 | AT   | 1000001301  | 99   |                    |
| 125263        | 20.01.2021 | 20.01.2021 | 100000012  | 01     | דמי רישום 9 | -5.00  | ILS  | -5.00     | 20.01.2021 | 20.01.2021  | 20.01.2021 | 800000008 | CC   | 10000001050 | AT   | 1000001400  | 99   | 200001200          |
| 125263        | 20.01.2021 | 20.01.2021 | 800000008  | 01     | דמי רישום 9 | 5.00   | ILS  | 5.00      | 20.01.2021 | 20.01.2021  | 20.01.2021 | 100000012 | FC   | 10000001050 | AT   | 1000001400  | 99   |                    |
| 125263        | 25.01.2021 | 25.01.2021 | 100000013  | 01     | דמי רישום 9 | -5.00  | ILS  | -5.00     | 25.01.2021 | 25.01.2021  | 25.01.2021 | 800000009 | CC   | 10000001051 | AT   | 1000001401  | 99   | 200001201          |
| 125263        | 25.01.2021 | 25.01.2021 | 800000009  | 01     | דמי רישום 9 | 5.00   | ILS  | 5.00      | 25.01.2021 | 25.01.2021  | 25.01.2021 | 100000013 | FC   | 10000001051 | AT   | 1000001401  | 99   |                    |
| 125263        | 27.01.2021 | 27.01.2021 | 100000014  | 01     | דמי רישום 9 | -5.00  | ILS  | -5.00     | 27.01.2021 | 27.01.2021  | 27.01.2021 | 800000010 | CC   | 10000001052 | AT   | 1000001402  | 99   | 200001202          |
| 125263        | 27.01.2021 | 27.01.2021 | 800000010  | 01     | דמי רישום 9 | 5.00   | ILS  | 5.00      | 27.01.2021 | 27.01.2021  | 27.01.2021 | 100000014 | FC   | 10000001052 | AT   | 1000001402  | 99   |                    |
| 125263        | 30.01.2021 | 31.01.2021 | 100000019  | 01     | דמי רישום 9 | -5.00  | ILS  | -5.00     | 31.01.2021 | 31.01.2021  | 31.01.2021 | 800000015 | CC   | 10000001056 | AT   | 1000001404  | 99   | 200001204          |
| 125263        | 31.01.2021 | 31.01.2021 | 800000015  | 01     | דמי רישום 9 | 5.00   | ILS  | 5.00      | 30.01.2021 | 30.01.2021  | 30.01.2021 | 100000019 | FC   | 10000001056 | AT   | 1000001404  | 99   |                    |
| 125263        | 30.01.2021 | 30.01.2021 | 100000015  | 01     | דמי רישום 9 | -5.00  | ILS  | -5.00     | 30.01.2021 | 30.01.2021  | 30.01.2021 | 800000011 | CC   | 10000001054 | AT   | 1000001403  | 99   | 200001205          |
| 125263        | 30.01.2021 | 30.01.2021 | 800000011  | 01     | דמי רישום 9 | 5.00   | ILS  | 5.00      | 30.01.2021 | 30.01.2021  | 30.01.2021 | 100000015 | FC   | 10000001054 | AT   | 1000001403  | 99   |                    |
| 125263        | 31.01.2021 | 31.01.2021 | 100000016  | 01     | דמי רישום 9 | -5.00  | ILS  | -5.00     | 31.01.2021 | 31.01.2021  | 31.01.2021 | 800000012 | CC   | 10000001057 | AT   | 1000001405  | 99   | 200001206          |
| 125263        | 31.01.2021 | 31.01.2021 | 800000012  | 01     | דמי רישום 9 | 5.00   | ILS  | 5.00      | 31.01.2021 | 31.01.2021  | 31.01.2021 | 100000016 | FC   | 10000001057 | AT   | 1000001405  | 99   |                    |
| 125263        | 31.01.2021 | 31.01.2021 | 100000017  | 01     | דמי רישום 9 | -5.00  | ILS  | -5.00     | 31.01.2021 | 31.01.2021  | 31.01.2021 | 800000013 | CC   | 10000001058 | AT   | 1000001406  | 99   | 200001207          |
| 125263        | 31.01.2021 | 31.01.2021 | 800000013  | 01     | דמי רישום 9 | 5.00   | ILS  | 5.00      | 31.01.2021 | 31.01.2021  | 31.01.2021 | 100000017 | FC   | 10000001058 | AT   | 1000001406  | 99   |                    |
| 125263        | 31.01.2021 | 31.01.2021 | 100000018  | 01     | דמי רישום 9 | -5.00  | ILS  | -5.00     | 31.01.2021 | 31.01.2021  | 31.01.2021 | 800000014 | CC   | 10000001059 | AT   | 1000001407  | 99   | 200001208          |
| 125263        | 31.01.2021 | 31.01.2021 | 800000014  | 01     | דמי רישום 9 | 5.00   | ILS  | 5.00      | 31.01.2021 | 31.01.2021  | 31.01.2021 | 100000018 | FC   | 10000001059 | AT   | 1000001407  | 99   |                    |
| 125263        | 31.01.2021 | 31.01.2021 | 100000020  | 01     | דמי רישום 9 | -5.00  | ILS  | -5.00     | 31.01.2021 | 31.01.2021  | 31.01.2021 | 800000016 | CC   | 10000001060 | AT   | 1000001408  | 99   | 200001210          |
| 125263        | 31.01.2021 | 31.01.2021 | 800000016  | 01     | דמי רישום 9 | 5.00   | ILS  | 5.00      | 31.01.2021 | 31.01.2021  | 31.01.2021 | 100000020 | FC   | 10000001060 | AT   | 1000001408  | 99   |                    |
| 125263        | 01.02.2021 | 01.02.2021 | 100000021  | 01     | דמי רישום 9 | -5.00  | ILS  | -5.00     | 01.02.2021 | 01.02.2021  | 01.02.2021 | 800000017 | CC   | 10000001062 | AT   | 1000001409  | 99   | 200001212          |
| 125263        | 01.02.2021 | 01.02.2021 | 800000017  | 01     | דמי רישום 9 | 5.00   | ILS  | 5.00      | 01.02.2021 | 01.02.2021  | 01.02.2021 | 100000021 | FC   | 10000001062 | AT   | 1000001409  | 99   |                    |
| 125263        | 01.02.2021 | 01.02.2021 | 100000022  | 01     | דמי רישום 9 | -5.00  | ILS  | -5.00     | 01.02.2021 | 01.02.2021  | 01.02.2021 | 800000018 | CC   | 10000001063 | AT   | 1000001410  | 99   | 200001214          |
| 125263        | 01.02.2021 | 01.02.2021 | 800000018  | 01     | דמי רישום 9 | 5.00   | ILS  | 5.00      | 01.02.2021 | 01.02.2021  | 01.02.2021 | 100000022 | FC   | 10000001063 | AT   | 1000001410  | 99   |                    |
| 125263        | 01.02.2021 | 01.02.2021 | 100000023  | 01     | דמי רישום 9 | -5.00  | ILS  | -5.00     | 01.02.2021 | 01.02.2021  | 01.02.2021 | 800000019 | CC   | 10000001064 | AT   | 1000001411  | 99   | 200001215          |
| 125263        | 01.02.2021 | 01.02.2021 | 800000019  | 01     | דמי רישום 9 | 5.00   | ILS  | 5.00      | 01.02.2021 | 01.02.2021  | 01.02.2021 | 100000023 | FC   | 10000001064 | AT   | 1000001411  | 99   |                    |
| 125263        | 01.02.2021 | 01.02.2021 | 100000024  | 01     | דמי רישום 9 | -5.00  | ILS  | -5.00     | 01.02.2021 | 01.02.2021  | 01.02.2021 | 800000020 | CC   | 10000001067 | AT   | 1000001412  | 99   | 200001217          |
| 105060        | 01 02 2021 | 01 02 2021 | 0000000000 | 01     | דמו במעום 0 | E 00   | TIC  | E 00      | 01 02 2021 | 01 02 2021  | 01 02 2021 | 100000024 | FC   | 10000001067 | ΛТ   | 1000001/112 | 00   |                    |
|               |            |            |            |        |             |        |      |           |            |             |            |           |      |             |      |             |      |                    |

#### 3.1.3. דוח פרטני לסטודנט אחד או יותר

במסך הפתיחה בחר או רשום ערך או טווח ערכים בשדה "שותף עסקי" בבלוק "בחירת נתוני אב":

|          |      |           | בחירת נתוני אב    |
|----------|------|-----------|-------------------|
| פרטים 🧟  |      |           | בחירה מוגדרת מראש |
| 2        | עד 🔽 | 200000901 | שותף עסקי         |
| 8        | עד   |           | חשבון חוזה        |
| <b>*</b> | עד   |           | חוזה              |
|          |      |           |                   |
|          |      |           |                   |

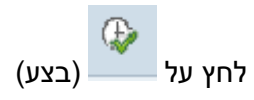

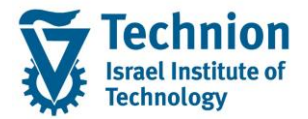

יוצג דוח הכולל את מסמכי הסטודנט שנבחר:

| Set 2 2 2 2 2 2 2 2 2 2 2 2 2 2 2 2 2 2 2                                                                                                    |                                                                                                    | פריטים                                                                                                    | רשימת                                 |
|----------------------------------------------------------------------------------------------------|----------------------------------------------------------------------------------------------------|----------------------------------------------------------------------------------------------------|---------------------------------------|
| רשימת פריטים FI-CA מ- 00000000 עד 00000000 עד 1000000000 מעוקר רישום עמיקי (CC 28.10.202 000000000 מעוקר אריד מכון האריך געון סכום ב 12 מטבע סכום טקסט סטטוס CC 1000000000 עד 12555 28.10.202 01.02.202 01.02.202 01.0 | רשימת פרטים F1-CA מישטר 1000000 עד 2000 עד 20 | S                                                                                                    | <b>7</b> 4   9                        |
| G(L)       1.02.2021       1.02.2021       1.000000025       0.01       9       0.02.001       1.5       3.0.00       0.1.02.2021       0.1.02.2021       0.00000021       CC       1000000001011       AT       1000001101       9       0.20000901         125263       28.10.2020       0.1.02.2021       1000000021       CC       1000000021       CC       1000000001011       AT       1000001101       9       0.20000901                                                                                                    | 1.10.2012       1.00.2012       1.000001013       AT       1.000001013       AT       1.000001013         1.10.2012       1.01.02.2012       1.01.02.2012       1.01.02.2012       1.000000000000000000000000000000000000                                                                                                    | פריטים FI-CA מ- 00.00.0000 עד 00.0000                                                                                                    | רשימת י                               |
|                                                                                                    |                                                                                                    | G/L       Observe on the integration       Other on the integration       Other on the integration | שותף עסקי<br><mark>™20000901 ₪</mark> |
|                                                                                                    |                                                                                                    |                                                                                                    | רשימת י                               |